## L2TP Over IPSEC VPN - Split Tunneling

**X** support.zyxel.eu/hc/en-us/articles/360001121480

When connecting an L2TP tunnel with a Windows client, by default, all internet traffic will go through this tunnel. To spare bandwidth and therefore keep the internet traffic out of the L2TP tunnel follow the guide below.

On Windows PCs, we need to uncheck "**Use default gateway on remote network"** and add routing on CMD. Please follow the steps below.

You can implement the split tunnel configuration by following the steps below.

1. Right Click on your network connection icon in your taskbar and click on **"Open Network & Internet settings"**:

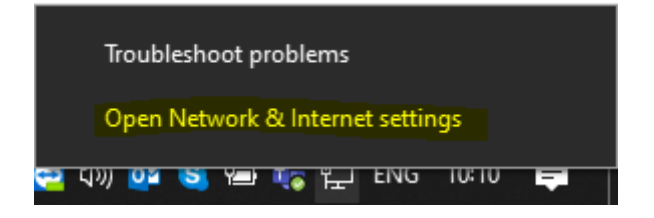

2. In the next window, click on "Change adapter options":

| ← Settings                      | - 🗆 X                                                                     |
|---------------------------------|---------------------------------------------------------------------------|
| යි Home                         | Status                                                                    |
| Find a setting $\rho$           | Network status                                                            |
| Network & Internet              | □— Ū — ⊕                                                                  |
| 🔁 Status                        | Ethernet 2<br>zyeu.zyxel.eu                                               |
| <i>i</i> ∕‰ Wi-Fi               | You're connected to the Internet                                          |
| 문 Ethernet                      | metered connection or change other properties.                            |
| ଙ୍ଗ Dial-up                     | Change connection properties                                              |
| % VPN                           | Show available networks                                                   |
| ත්ත Airplane mode               | Change your network settings                                              |
| <sup>((</sup> ր) Mobile hotspot | Change adapter options                                                    |
| 🕒 Data usage                    | <ul> <li>View network adapters and change connection settings.</li> </ul> |
| Proxy                           | For the networks you connect to, decide what you want to share.           |
|                                 | Network troubleshooter<br>Diagnose and fix network problems.              |
|                                 |                                                                           |

3. Right-click the VPN connection adapter and click "Properties"

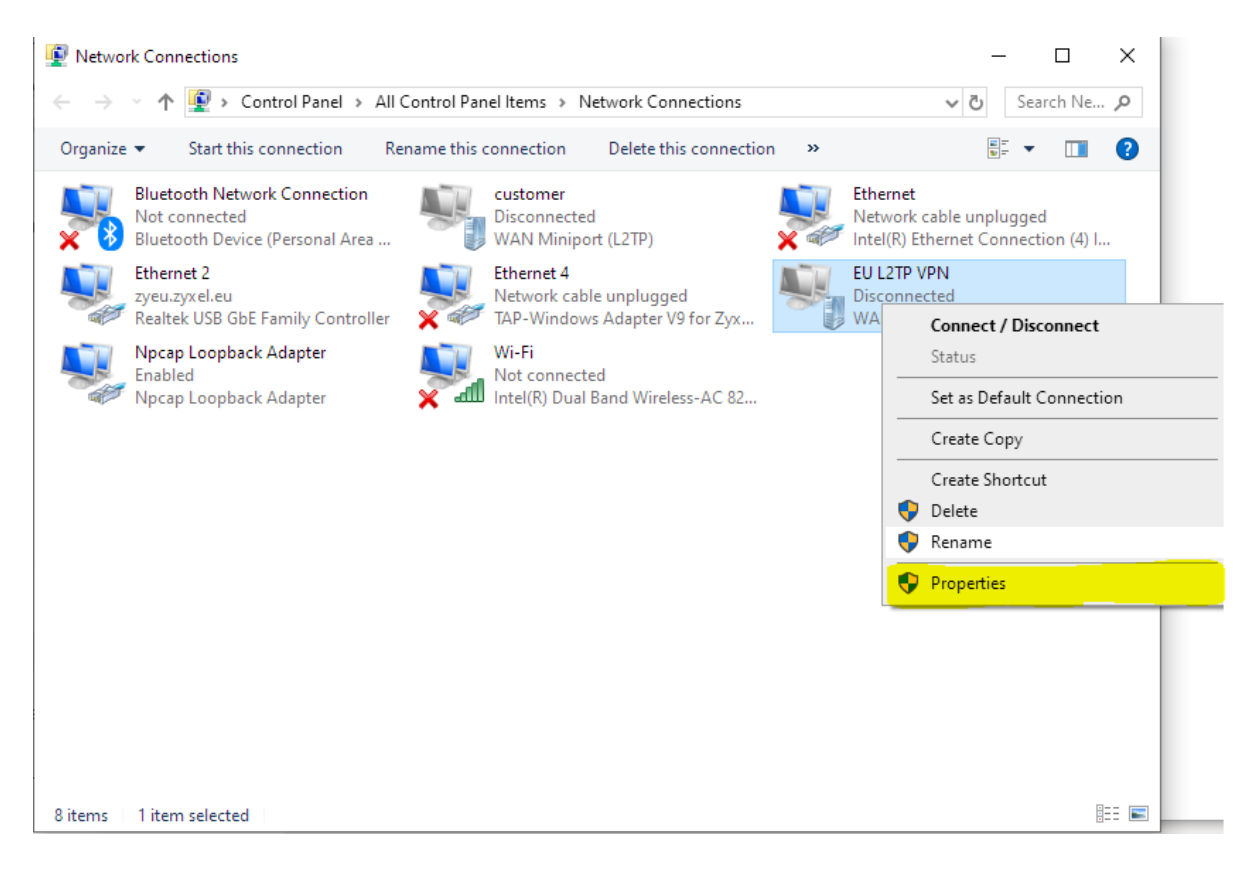

- 4. Switch to Networking-Tab, select "Internet Protocol Version 4 (TCP/IPv4)" and click "Properties"
- 5. In "Internet Protocol Version 4 (TCP/IPv4) Properties", click "Advanced"

| EU L         | 2TP VPN Prope                                     | erties                                |                                   |                      |  |  |  |  |
|--------------|---------------------------------------------------|---------------------------------------|-----------------------------------|----------------------|--|--|--|--|
| General      | Options Sec                                       | urity Networki                        | ing Sharing                       |                      |  |  |  |  |
| This co      | onnection uses t                                  | he following iter                     | ns:                               |                      |  |  |  |  |
|              | Internet Protoc                                   | ol Version 6 (TC                      | CP/IPv6)                          |                      |  |  |  |  |
|              | File and Protoc                                   | ol Version 4 (TC<br>Sharing for Mic   | :P/IPv4)<br>rosoft Network        | s                    |  |  |  |  |
|              | <ul> <li>Client for Microsoft Networks</li> </ul> |                                       |                                   |                      |  |  |  |  |
|              |                                                   |                                       |                                   |                      |  |  |  |  |
|              |                                                   |                                       |                                   |                      |  |  |  |  |
|              |                                                   |                                       |                                   |                      |  |  |  |  |
|              | Install                                           |                                       |                                   | montion              |  |  |  |  |
|              | rinstali                                          | Uninsid                               |                                   | ropenies             |  |  |  |  |
| Desc         | ription                                           |                                       |                                   |                      |  |  |  |  |
| Tran<br>wide | smission Contro<br>area network p                 | I Protocol/Interr<br>rotocol that pro | net Protocol. Th<br>vides communi | ne default<br>cation |  |  |  |  |
| acro         | ss diverse interc                                 | connected netw                        | orks.                             |                      |  |  |  |  |
|              |                                                   |                                       |                                   |                      |  |  |  |  |
|              |                                                   |                                       |                                   |                      |  |  |  |  |
|              |                                                   |                                       |                                   |                      |  |  |  |  |
|              |                                                   |                                       |                                   |                      |  |  |  |  |
|              |                                                   |                                       |                                   |                      |  |  |  |  |
|              |                                                   |                                       |                                   |                      |  |  |  |  |

| Internet Protocol Version 4 (TCP/IPv4) Properties                                                                                                    |                       |  |  |  |  |  |  |
|----------------------------------------------------------------------------------------------------|-----------------------|--|--|--|--|--|--|
| General                                                                                                    |                       |  |  |  |  |  |  |
| You can get IP settings assigned automatically if your network<br>supports this capability. Otherwise, you need to ask your network<br>administrator for the appropriate IP settings. |                       |  |  |  |  |  |  |
| Obtain an IP address automatically                                                                                                    | y                     |  |  |  |  |  |  |
| O Use the following IP address:                                                                                                    |                       |  |  |  |  |  |  |
| IP address:                                                                                                    |                       |  |  |  |  |  |  |
| Obtain DNS server address autom     Use the following DNS server add     Preferred DNS server.                                                                                        | natically<br>Iresses: |  |  |  |  |  |  |
| Alternate DNS server:                                                                                                    | · · ·                 |  |  |  |  |  |  |
|                                                                                                    | Advanced              |  |  |  |  |  |  |
|                                                                                                    |                       |  |  |  |  |  |  |
|                                                                                                    |                       |  |  |  |  |  |  |
|                                                                                                    | OK Cancel             |  |  |  |  |  |  |

6. In "Advanced TCP/IP Settings" "IP Settings"-tab, uncheck "Use default gateway on remote network".

| Advanced TCP/IP Settings                                                                                                    | Х  |
|----------------------------------------------------------------------------------------------------|----|
| IP Settings DNS WINS                                                                                                    |    |
| This checkbox only applies when you are connected to a local<br>network and a dial-up network simultaneously. When checked, data<br>that cannot be sent on the local network is forwarded to the dial-up<br>network. |    |
|                                                                                                    |    |
|                                                                                                    |    |
| Automatic metric                                                                                                    |    |
|                                                                                                    |    |
|                                                                                                    |    |
|                                                                                                    |    |
|                                                                                                    |    |
|                                                                                                    |    |
|                                                                                                    |    |
|                                                                                                    |    |
| OK Canc                                                                                                    | el |

7. Create route(s) based on your needs for your VPN connection in PowerShell.

Example with 192.168.1.0/24 as remote subnet and "Zyxel VPN" as VPN connection name:

Add-VpnConnectionRoute -ConnectionName "Zyxel VPN" -DestinationPrefix "192.168.1.0/24" -PassThru

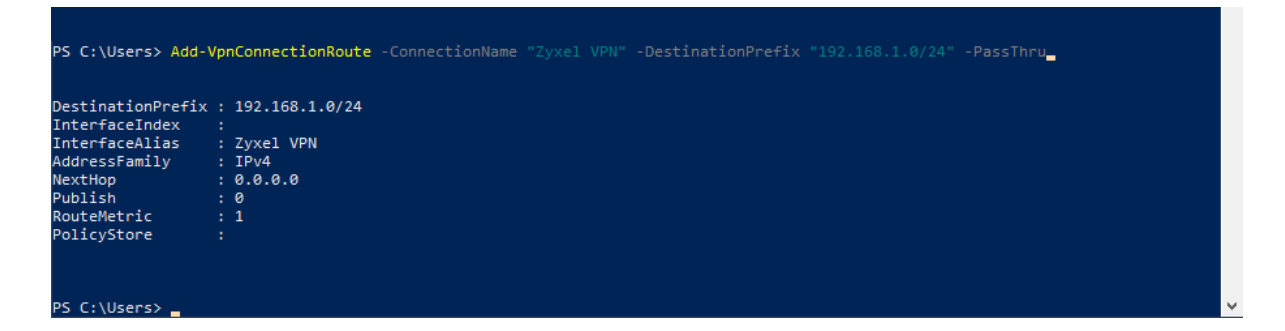

You have now successfully activated split tunnelling on the VPN connection and also add an additional route through the VPN.

Copyright © 2021 - Zyxel Support Campus EMEA. All Rights Reserved..